## **OneDrive – Adding Files, Sharing, Syncing, and Creating New Documents**

1. In any web browser go the website office.com and click sign in.

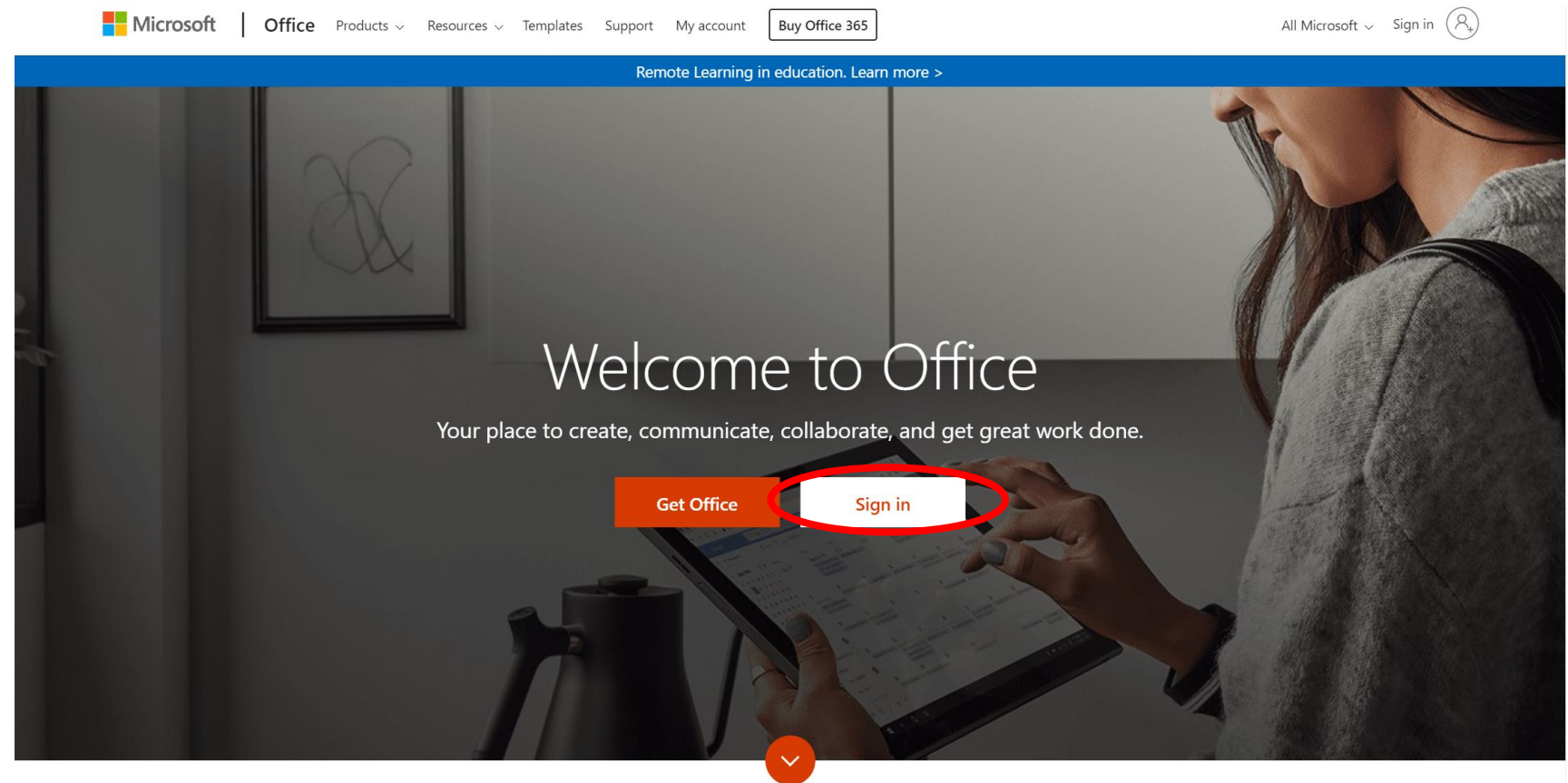

What is Office 365?

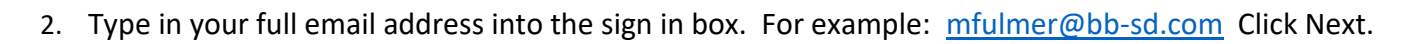

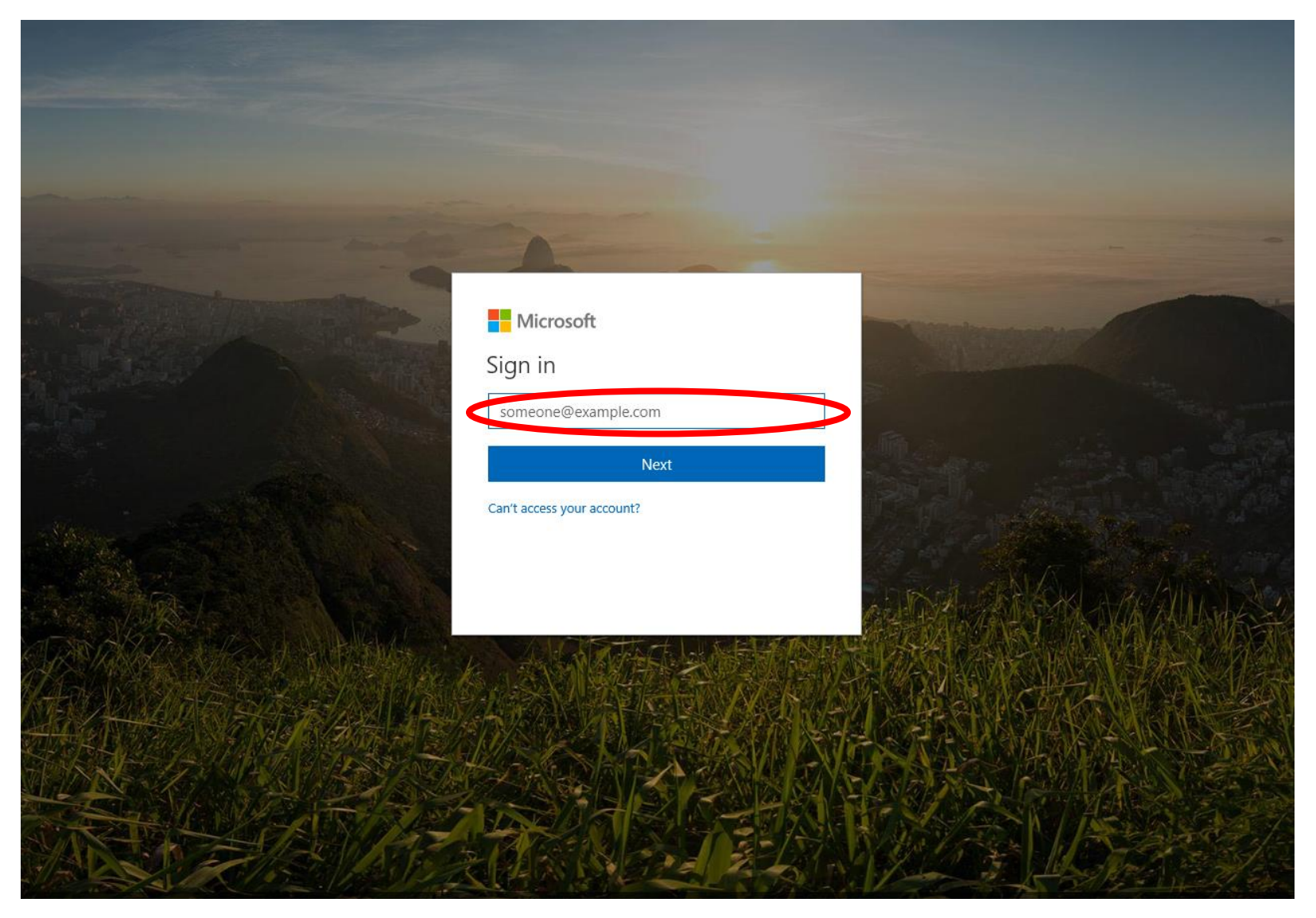

### 3. Click on Work or School Account.

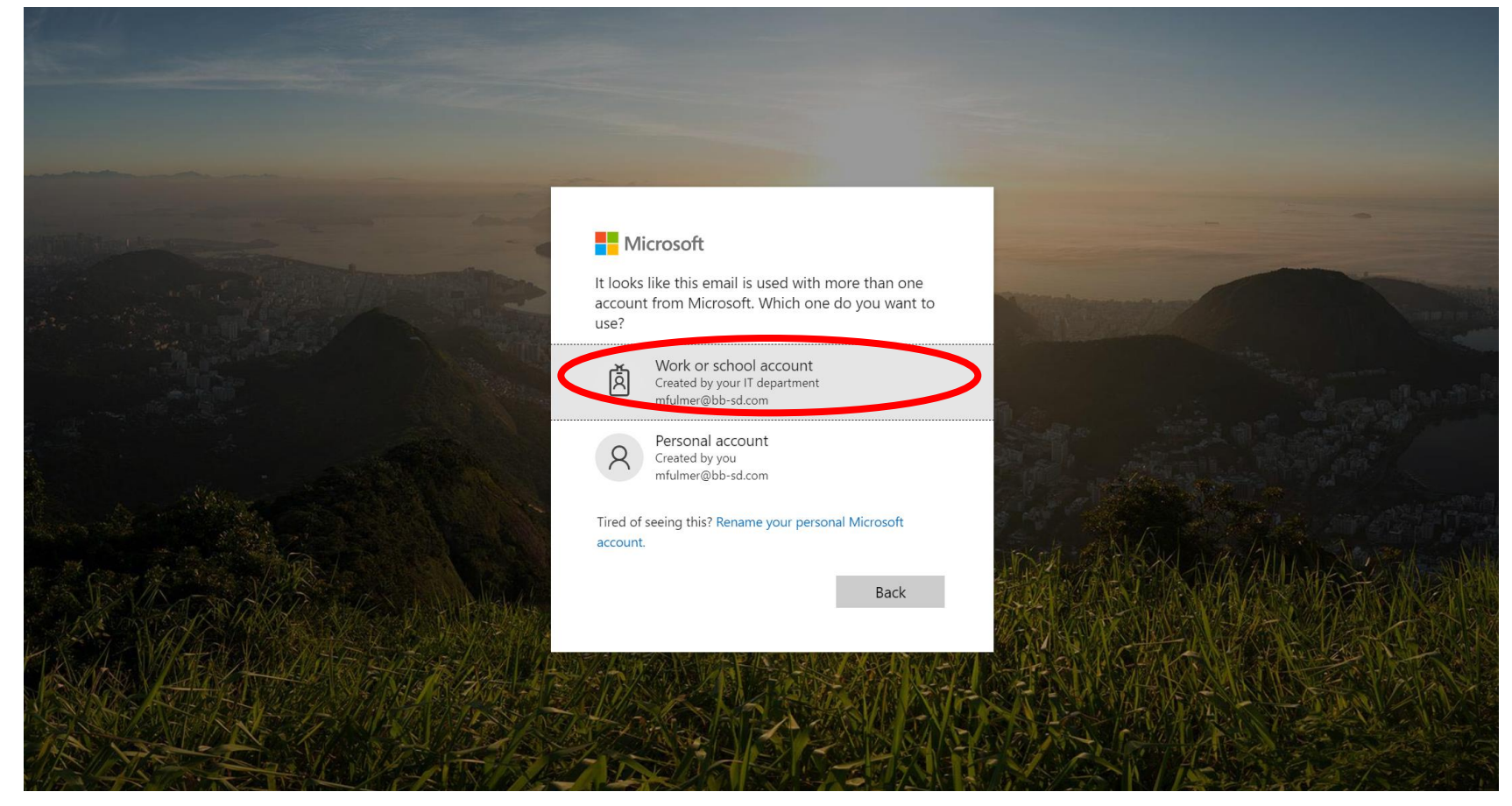

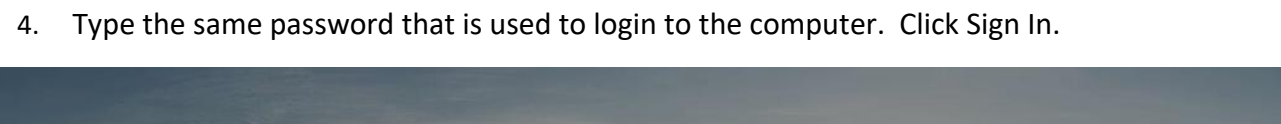

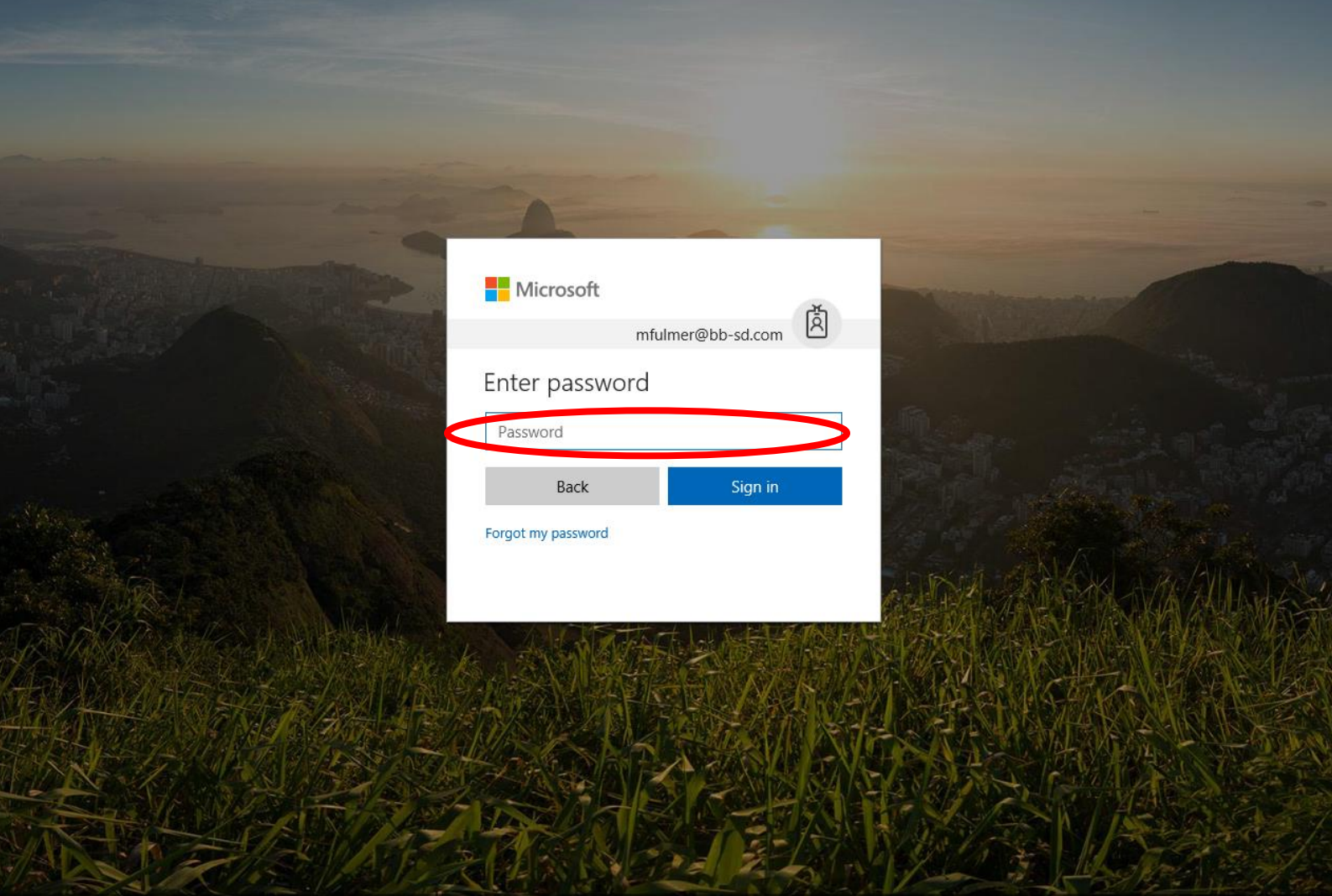

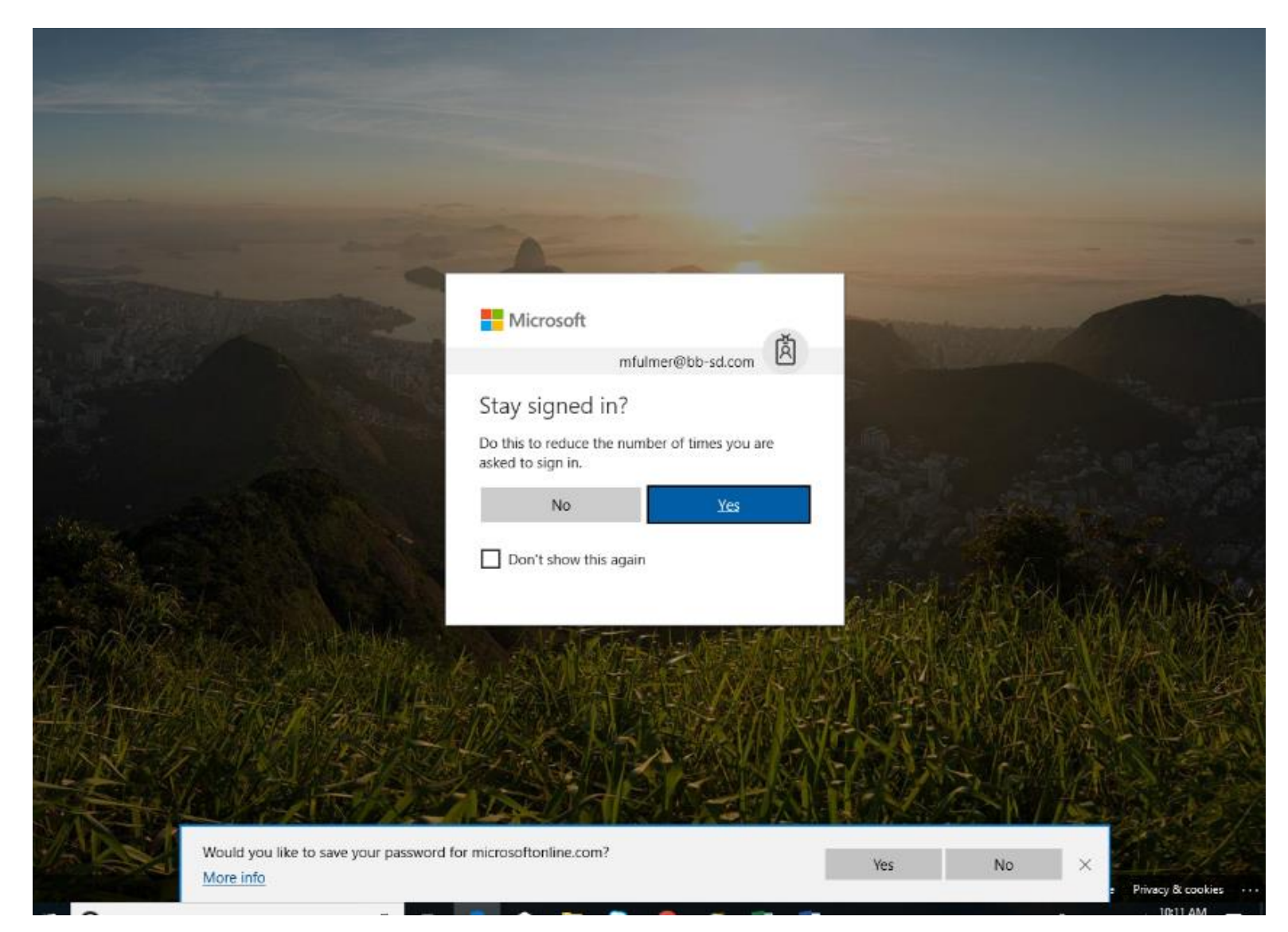

5. The screen to stay Signed In. This is a preference if the account needs to stay logged in or not. Also, at the bottom of the screen the browser may also ask to remember the password to your account. It doesn't matter which answer is chosen, this

just preferences.

- Office 365 Fulmer, Melissa L. -63 Good morning Search online documents Apps Install Office apps Word 02 Outlook OneDrive Excel PowerPoint N OneNote NS Class Notebook S SharePoint TB Teams 5 Sway Forms Admin Security & Compliance Explore all your apps  $\rightarrow$ Documents ↑ Upload and Open New 😒 Recent Pinned Shared with me Discover ⊞ D Name Last opened by you. Activity March Monthly Report 1h ago brentwoodpghk12paus-my.sharepoint.com + Monthly Reports February Monthly Report R w Yesterday at 2:46 PM brentwoodpghk12paus-my.sharepoint.com + Monthly Reports Microsoft Mini Conference - 4-4-18 W Yesterday at 10:22 AM brentwoodpghk12paus-my.sharepoint.com = ... = Documents Brentwood Microsoft 365 Notebook 28 N Wed at 1:44 PM brentwoodpghk12paus.sharepoint.com + ... + SiteAssets AVID eBinder OneNote Starter Kit N Wed at 12:57 PM brentwoodpghk12paus-my.sharepoint.com + ... + Notebooks ② Need help? Feedback Document7
- 6. Click on the OneDrive Icon to enter into your storage space.

7. The OneDrive Storage area will appear on your screen. The picture below will look different than yours since there are folders already saved into the storage space.

| ::: OneDrive                                        |                                 | J                     | 5                              | AN CONTRACT                | 6                     | L 🕸 ? 🎪                               |
|-----------------------------------------------------|---------------------------------|-----------------------|--------------------------------|----------------------------|-----------------------|---------------------------------------|
| Search everything                                   | + New $$                        |                       |                                |                            |                       | $\downarrow =$ Sort $\lor = \lor$ (i) |
| Fulmer, Melissa                                     |                                 |                       |                                |                            |                       | A                                     |
| 🗀 My files                                          | Files                           |                       |                                |                            |                       |                                       |
| 🕚 Recent                                            |                                 |                       |                                |                            |                       |                                       |
| x <sup>Q</sup> Shared                               | 🗅 Name 🗸                        | Modified $\checkmark$ | Modified By $ \smallsetminus $ | File Size $\smallsetminus$ | Sharing               |                                       |
| ) Discover                                          | <u>8</u> 1to1                   | March 12, 2019        | Fulmer, Melissa                | 4 items                    | ศ <sup>R</sup> Shared |                                       |
| log Recycle bin                                     | 2019-20 PIMs                    | August 23, 2019       | Fulmer, Melissa                | 5 items                    | Private               |                                       |
| Shared libraries                                    | 2019-20 Usernames and Passwords | August 2, 2019        | Fulmer, Melissa                | 1 item                     | Private               |                                       |
| a Online Learning Resources                         | AIU Microsoft Event             | May 9, 2019           | Fulmer, Melissa                | 7 items                    | R <sup>9</sup> Shared |                                       |
| Tech team                                           | Apple Field Trip                | January 24, 2019      | Fulmer, Melissa                | 22 items                   | ۶ <sup>۹</sup> Shared |                                       |
| <sup>15</sup> brentwoodpgh.k12.pa.us                | Attachments                     | November 10, 2017     | Fulmer, Melissa                | 33 items                   | Private               |                                       |
| 58 Support.Brentwood                                | Budget                          | March 12, 2019        | Fulmer, Melissa                | 4 items                    | ۶ <sup>۹</sup> Shared |                                       |
| •• Office 365 Admin                                 | Class Notebooks                 | January 24, 2018      | SharePoint App                 | 3 items                    | Private               |                                       |
| Meetings                                            | Documents                       | May 31, 2018          | Fulmer, Melissa                | 0 items                    | Private               |                                       |
| VC Video Conferencing                               | eSchool View                    | August 1, 2018        | Fulmer, Melissa                | 1 item                     | Private               |                                       |
| Create shared library                               | Google Expeditions              | April 20, 2018        | Fulmer, Melissa                | 10 items                   | ۶ <sup>۹</sup> Shared |                                       |
|                                                     | In-Community Article            | October 10, 2018      | Fulmer, Melissa                | 2 items                    | ۶ <sup>۹</sup> Shared |                                       |
| OneDrive admin                                      | Revenue Inventory               | January 19, 2018      | Fulmer, Melissa                | 8 items                    | ۶ <sup>۹</sup> Shared |                                       |
| Get the OneDrive apps<br>Return to classic OneDrive | O Microsoft SDS                 | August 23, 2019       | Fulmer, Melissa                | 5 items                    | Private               |                                       |
|                                                     | Misson & Tanana Data            | March 25              | Eulmor Molissa                 | 1 itom                     | Privato               | •                                     |

| ::: OneDrive                                                    | -                                                                                                    | A                           | 5                              | AN CONTRACT                |                         | 🖕 🗳 🏟 ? 🎪                            |
|-----------------------------------------------------------------|----------------------------------------------------------------------------------------------------|-----------------------------|--------------------------------|----------------------------|-------------------------|--------------------------------------|
| Search everything                                               | $+$ New $\checkmark$ $	op$ Upload $\checkmark$ $	ilde{J}_k$ Sync $\ {{ {\tiny P}}^{\sf a}}$ Flow $\checkmark$ |                             |                                |                            |                         | $\downarrow = Sort \lor = \lor  (i)$ |
| Fulmer, Melissa                                                 |                                                                                                    |                             |                                |                            |                         | Sort all items by                    |
| 🗀 My files                                                      | Files                                                                                                    |                             |                                |                            |                         |                                      |
| 🕚 Recent                                                        |                                                                                                    |                             |                                |                            |                         |                                      |
| g <sup>q</sup> Shared                                           | 🗋 Name 🗸                                                                                                    | Modified $ \smallsetminus $ | Modified By $ \smallsetminus $ | File Size $\smallsetminus$ | Sharing                 |                                      |
| (S) Discover                                                    | <u>1</u> to1                                                                                                  | March 12, 2019              | Fulmer, Melissa                | 4 items                    | я <sup>q</sup> Shared   |                                      |
| 🗟 Recycle bin                                                   | 2019-20 PIMs                                                                                                  | August 23, 2019             | Fulmer, Melissa                | 5 items                    | Private                 |                                      |
| Shared libraries                                                | 2019-20 Usernames and Passwords                                                                               | August 2, 2019              | Fulmer, Melissa                | 1 item                     | Private                 |                                      |
| a Online Learning Resources                                     | AIU Microsoft Event                                                                                           | May 9, 2019                 | Fulmer, Melissa                | 7 items                    | ନ <sup>ୟ</sup> Shared   |                                      |
| Tt Tech team                                                    | Apple Field Trip                                                                                              | January 24, 2019            | Fulmer, Melissa                | 22 items                   | ନ୍ <sup>ର</sup> Shared  |                                      |
| <ul> <li>BrentwoodlT</li> <li>brentwoodpgh.k12.pa.us</li> </ul> | Attachments                                                                                                   | November 10, 2017           | Fulmer, Melissa                | 33 items                   | Private                 |                                      |
| Support.Brentwood                                               | Budget                                                                                                    | March 12, 2019              | Fulmer, Melissa                | 4 items                    | ศ <sup>ุ</sup> Shared   |                                      |
| • Office 365 Admin                                              | Class Notebooks                                                                                               | January 24, 2018            | SharePoint App                 | 3 items                    | Private                 |                                      |
| Meetings                                                        | Documents                                                                                                    | May 31, 2018                | Fulmer, Melissa                | 0 items                    | Private                 |                                      |
| VC Video Conferencing                                           | eSchool View                                                                                                  | August 1, 2018              | Fulmer, Melissa                | 1 item                     | Private                 |                                      |
| Create shared library                                           | Google Expeditions                                                                                            | April 20, 2018              | Fulmer, Melissa                | 10 items                   | ਸ <sup>8</sup> Shared   |                                      |
|                                                                 | 🚬 In-Community Article                                                                                        | October 10, 2018            | Fulmer, Melissa                | 2 items                    | प्र <sup>9</sup> Shared |                                      |
| OneDrive admin                                                  | Reventory                                                                                                    | January 19, 2018            | Fulmer, Melissa                | 8 items                    | ਸ <sup>9</sup> Shared   |                                      |
| Get the OneDrive apps<br>Return to classic OneDrive             | Microsoft SDS                                                                                                 | August 23, 2019             | Fulmer, Melissa                | 5 items                    | Private                 |                                      |
|                                                                 | Microsoft Teams Data                                                                                          | March 25                    | Eulmor Molicca                 | 1 itom                     | Drivato                 | •                                    |

# 8. To upload a file or folder into your OneDrive Space, choose the Upload icon.

| ::: OneDrive                                        |                              |                       | 5                              | AND I                      |                        | 🗘 🗘 🖉 🖉 🖓                                               |
|-----------------------------------------------------|------------------------------|-----------------------|--------------------------------|----------------------------|------------------------|---------------------------------------------------------|
| Search everything                                   | + New ∨ ↑ Upload ∨ G Sync ⊿ª | Flow $\checkmark$     |                                |                            |                        | $\downarrow = \text{Sort} \lor = \lor  \textcircled{0}$ |
| Fulmer, Melissa                                     | iles                         |                       |                                |                            |                        |                                                         |
| 🗀 My files                                          | Files Filder                 |                       |                                |                            |                        |                                                         |
| 🕚 Recent                                            |                              |                       |                                |                            |                        |                                                         |
| <sup>റ്റ</sup> Shared                               | 🗋 Name 🖂                     | Modified $\checkmark$ | Modified By $ \smallsetminus $ | File Size $\smallsetminus$ | Sharing                |                                                         |
| S Discover                                          | <u>8</u> 1to1                | March 12, 2019        | Fulmer, Melissa                | 4 items                    | я <sup>q</sup> Shared  |                                                         |
| la Recycle bin                                      | 2019-20 PIMs                 | August 23, 2019       | Fulmer, Melissa                | 5 items                    | Private                |                                                         |
| Shared libraries                                    | 2019-20 Usernames and Pa     | August 2, 2019        | Fulmer, Melissa                | 1 item                     | Private                |                                                         |
| α Online Learning Resources                         | AIU Microsoft Event          | May 9, 2019           | Fulmer, Melissa                | 7 items                    | я <sup>я</sup> Shared  |                                                         |
| Tt Tech team                                        | Apple Field Trip             | January 24, 2019      | Fulmer, Melissa                | 22 items                   | 8 <sup>9</sup> Shared  |                                                         |
| <ul> <li>brentwoodpgh.k12.pa.us</li> </ul>          | Attachments                  | November 10, 2017     | Fulmer, Melissa                | 33 items                   | Private                |                                                         |
| Support.Brentwood                                   | Budget                       | March 12, 2019        | Fulmer, Melissa                | 4 items                    | ନ୍ <sup>ର</sup> Shared |                                                         |
| Office 365 Admin                                    | Class Notebooks              | January 24, 2018      | SharePoint App                 | 3 items                    | Private                |                                                         |
| M Meetings                                          | Documents                    | May 31, 2018          | Fulmer, Melissa                | 0 items                    | Private                |                                                         |
| Video Conferencing                                  | eSchool View                 | August 1, 2018        | Fulmer, Melissa                | 1 item                     | Private                |                                                         |
| Create shared library                               | <b>Google Expeditions</b>    | April 20, 2018        | Fulmer, Melissa                | 10 items                   | प् <sup>9</sup> Shared |                                                         |
|                                                     | In-Community Article         | October 10, 2018      | Fulmer, Melissa                | 2 items                    | ۹ <sup>۹</sup> Shared  |                                                         |
| OneDrive admin                                      | R Inventory                  | January 19, 2018      | Fulmer, Melissa                | 8 items                    | ۹ <sup>۹</sup> Shared  |                                                         |
| Get the OneDrive apps<br>Return to classic OneDrive | Microsoft SDS                | August 23, 2019       | Fulmer, Melissa                | 5 items                    | Private                |                                                         |

# 9. Once you click on the Upload, choose either file/files or folder.

10. After choosing file or folder, find the document or folder on your computer. Click on the file or folder once to populate in the folder area of the dialog box. Click Upload.

|                            | -                        | •                 |                    |                |              |                                |                        |                        |                        |                 |        |
|----------------------------|--------------------------|-------------------|--------------------|----------------|--------------|--------------------------------|------------------------|------------------------|------------------------|-----------------|--------|
| Select Folder to Upload    |                          |                   |                    |                | ×            |                                |                        |                        |                        |                 |        |
| ← → × ↑ 🗔 > This           | PC > Desktop >           |                   | ✓ ひ Search Desktop | p              | ר<br>۶px     |                                |                        |                        | r                      | र 😸 Incog       | nito : |
| Organize 👻 New folder      |                          |                   |                    | == -           | 🕐 eBind      | ler OneN 중 Pearso              | n Digital Libr 💿 Micro | soft School D 📒 One    | Note for Teach 🏾 🌰 1 [ | ay MIE Academi. | »      |
| 🐔 OneDrive - brentv ^      | Name                     | ^                 |                    | Date modified  | d ^          | 1.32                           | and all                |                        | 1                      | 2               |        |
|                            | Athletic Eligibility     |                   |                    | 3/13/2020 9:13 | 3 AN         |                                |                        |                        | Ļ                      | ୍ଟେମ୍ବ (        |        |
| This PC                    | C3 - Child Account       |                   |                    | 2/25/2018 2:1  | 3 PN         |                                |                        |                        |                        |                 |        |
| 3D Objects                 | C6 - Keystone Collection |                   |                    | 2/26/2018 8:3  | 5 AN         |                                |                        |                        | 근 ⊗ ⊧=                 | Sort 🗸 🚍 🔪      | ~ (Ì   |
| A360 Drive                 | File Uploads             |                   |                    | 12/6/2018 1:10 | 6 PN         |                                |                        |                        |                        |                 |        |
| Desktop                    | Negative Balance Letters |                   |                    | 6/27/2019 1:42 | 2 PN         |                                |                        |                        |                        |                 |        |
| Documents                  | Online Learning Resoures |                   |                    | 4/1/2020 10:4  | 5 AN         |                                |                        |                        |                        |                 |        |
| Downloads                  | PIMS                     |                   |                    | 3/30/2020 11:  | 26 A         |                                |                        |                        |                        |                 |        |
| h Music                    | PIMs - Drill Files       |                   |                    | 3/31/2020 10:4 | 48 A         |                                |                        |                        |                        |                 |        |
| Distures                   | Skyward                  |                   |                    | 8/11/2019 10:0 | 03 PI        |                                |                        |                        |                        |                 |        |
|                            | Sport Schedules          |                   |                    | 3/13/2020 9:18 | 8 AN         | Modified By $ \smallsetminus $ | File Size 🗸            | Sharing                |                        |                 |        |
| Videos                     | Updated Time Off         |                   |                    | 3/30/2020 12:  | 56 PI        | Fulmer Melissa                 | 1 items                | g <sup>Q</sup> Shared  |                        |                 |        |
| Local Disk (C:)            | Username and Parent      |                   |                    | 1/30/2019 10:  | 23 A         | r uniter, ivienssa             | 4 1(211)5              | A Shared               |                        |                 |        |
| 🛫 Student Home D           |                          |                   |                    | 8/21/2019 7:5  | 3            | Fulmer, Melissa                | 5 items                | Private                |                        |                 |        |
|                            |                          |                   |                    |                | _            |                                |                        |                        |                        |                 |        |
| Filder:                    | Online Learning Resoures |                   |                    |                |              | Fulmer, Melissa                | 1 item                 | Private                |                        |                 |        |
|                            |                          |                   | Upload             | Cancel         |              | Fulmer, Melissa                | 7 items                | R <sup>R</sup> Shared  |                        |                 |        |
| Tt Tech team               |                          |                   |                    |                |              |                                |                        | 9 -: ·                 |                        |                 |        |
| BrentwoodIT                | <u>8</u>                 | Apple Field Trip  |                    | January        | 24, 2019     | Fulmer, Melissa                | 22 items               | & Shared               |                        |                 |        |
| TS brentwoodpgh.k12.pa     | a.us                     | Attachments       |                    | Novemb         | oer 10, 2017 | Fulmer, Melissa                | 33 items               | Private                |                        |                 |        |
| SB Support.Brentwood       | <u>-</u> 8               | Budget            |                    | March 1        | 2, 2019      | Fulmer, Melissa                | 4 items                | я <sup>9</sup> Shared  |                        |                 |        |
| Office 365 Admin           |                          | Class Notebooks   |                    | January        | 24, 2018     | SharePoint App                 | 3 items                | Private                |                        |                 |        |
| M Meetings                 |                          | Documents         |                    | May 31,        | 2018         | Fulmer, Melissa                | 0 items                | Private                |                        |                 |        |
| vc Video Conferencing      |                          |                   |                    | *              |              |                                |                        |                        |                        |                 |        |
| More libraries             | _                        | eSchool View      |                    | August 1       | 1, 2018      | Fulmer, Melissa                | 1 item                 | Private                |                        |                 |        |
| Create shared library      | <u>8</u>                 | Google Expedition | S                  | April 20,      | 2018         | Fulmer, Melissa                | 10 items               | я <sup>9,</sup> Shared |                        |                 |        |
|                            | A                        | In-Community Arti | cle                | October        | 10, 2018     | Fulmer, Melissa                | 2 items                | ۹ <sup>۹</sup> Shared  |                        |                 |        |
| OneDrive admin             | 8                        | Inventory         |                    | January        | 19, 2018     | Fulmer, Melissa                | 8 items                | ۹ <sup>۹</sup> Shared  |                        |                 |        |
| Get the OneDrive apps      |                          |                   |                    |                |              |                                |                        |                        |                        |                 |        |
| Return to classic OneDrive |                          | Microsoft SDS     |                    | August 2       | 23, 2019     | Fulmer, Melissa                | 5 items                | Private                |                        |                 |        |
|                            |                          |                   |                    | 14 L O         | -            | E L AA D                       | a 11                   | D 1 1                  |                        |                 |        |

# 11. A screen will pop up if uploading a file or folder, click Upload.

| Hicrosoft Educator Hicroso                          | oft Office Ho | P Pearson Sign In 👖 NWEA MA | F<br>Upload 12 files                      | to this site?                 |                                    | . 🔍 Microsoft Sch      | ool D OneNote for Teach | 🌰 1 Day MIE Academi                    | »   |
|-----------------------------------------------------|---------------|-----------------------------|-------------------------------------------|-------------------------------|------------------------------------|------------------------|-------------------------|----------------------------------------|-----|
| ::: OneDrive                                        |               |                             | This will upload a<br>you trust the site. | ll files from "Online Learnir | ng besoures". Only <b>t</b> o this | if                     | 6                       | 4 <sup>00</sup> ⊗ ?                    |     |
| $\mathcal{P}$ Search everything                     | + New $\vee$  | 🕇 Upload 🗸 🤤 Sync 🖬         | c                                         |                               | Upload Carcel                      |                        |                         | $\downarrow = \text{Sort} \lor = \lor$ | ()  |
| Fulmer, Melissa                                     |               |                             |                                           |                               |                                    |                        |                         |                                        | -   |
| 🗀 My files                                          | Files         |                             |                                           |                               |                                    |                        |                         |                                        | - 1 |
| 🕚 Recent                                            |               |                             |                                           |                               |                                    |                        |                         |                                        | - 1 |
| g <sup>R</sup> Shared                               | C             | Name $\vee$                 |                                           | Modified $\checkmark$         | Modified By $ \smallsetminus $     | File Size $\checkmark$ | Sharing                 |                                        | . 1 |
| S Discover                                          |               | <u>a</u> 1to1               |                                           | March 12, 2019                | Fulmer, Melissa                    | 4 items                | x <sup>R</sup> Shared   |                                        |     |
| 🗟 Recycle bin                                       |               | 2019-20 PIMs                |                                           | August 23, 2019               | Fulmer, Melissa                    | 5 items                | Private                 |                                        |     |
| Shared libraries                                    |               | 2019-20 Usernames and P     | asswords                                  | August 2, 2019                | Fulmer, Melissa                    | 1 item                 | Private                 |                                        |     |
| α Online Learning Resources                         |               | AIU Microsoft Event         |                                           | May 9, 2019                   | Fulmer, Melissa                    | 7 items                | R <sup>Q</sup> Shared   |                                        |     |
| Tech team                                           |               | Apple Field Trip            |                                           | January 24, 2019              | Fulmer, Melissa                    | 22 items               | R <sup>Q</sup> Shared   |                                        |     |
| <sup>15</sup> brentwoodpgh.k12.pa.us                |               | Attachments                 |                                           | November 10, 2017             | Fulmer, Melissa                    | 33 items               | Private                 |                                        |     |
| 58 Support.Brentwood                                |               | Budget                      |                                           | March 12, 2019                | Fulmer, Melissa                    | 4 items                | я <sup>д</sup> Shared   |                                        |     |
| Office 365 Admin                                    |               | Class Notebooks             |                                           | January 24, 2018              | SharePoint App                     | 3 items                | Private                 |                                        |     |
| Meetings                                            |               | Documents                   |                                           | May 31, 2018                  | Fulmer, Melissa                    | 0 items                | Private                 |                                        |     |
| VC Video Conferencing                               |               | eSchool View                |                                           | August 1, 2018                | Fulmer, Melissa                    | 1 item                 | Private                 |                                        |     |
| Create shared library                               |               | Google Expeditions          |                                           | April 20, 2018                | Fulmer, Melissa                    | 10 items               | R <sup>A</sup> Shared   |                                        |     |
|                                                     |               | In-Community Article        |                                           | October 10, 2018              | Fulmer, Melissa                    | 2 items                | ස <sup>A</sup> Shared   |                                        |     |
| OneDrive admin                                      |               | Inventory                   |                                           | January 19, 2018              | Fulmer, Melissa                    | 8 items                | я <sup>R</sup> Shared   |                                        |     |
| Get the OneDrive apps<br>Return to classic OneDrive |               | Microsoft SDS               |                                           | August 23, 2019               | Fulmer, Melissa                    | 5 items                | Private                 |                                        |     |
|                                                     | -             | - Adama Artana Bata         |                                           | March 25                      | Eulmor Molicea                     | 1 itom                 | Driveto                 |                                        | -   |

| ::: OneDrive                    |                                                                                                    | A                     | 5                    | ×           |                       | L <sup>ar</sup> 🕸 ? 🍓                                                                |
|---------------------------------|----------------------------------------------------------------------------------------------------|-----------------------|----------------------|-------------|-----------------------|--------------------------------------------------------------------------------------|
| $\mathcal{P}$ Search everything | + New $\checkmark$ $\overline{\uparrow}$ Upload $\checkmark$ $\bigcirc$ Sync $\mathbf{P}^{\mathbf{a}}$ Flow $\checkmark$ |                       |                      |             |                       | $\bigcirc$ $\bigotimes$ $\downarrow$ $\equiv$ Sort $\lor$ $\equiv$ $\lor$ $\bigcirc$ |
| Fulmer, Melissa                 |                                                                                                    |                       |                      |             |                       | •                                                                                    |
| 🗀 My files                      | Files                                                                                                    |                       |                      |             |                       |                                                                                      |
| 🕚 Recent                        |                                                                                                    |                       |                      |             |                       |                                                                                      |
| g <sup>Q</sup> Shared           | Name V                                                                                                    | Modified $\checkmark$ | Modified By $ \sim $ | File Size 💛 | Sharing               |                                                                                      |
| O Discover                      | NWEA MAP                                                                                                    | August 1, 2018        | Fulmer, Melissa      | 1 item      | Private               |                                                                                      |
| छ Recycle bin                   | Office Lens                                                                                                    | November 11, 2018     | Fulmer, Melissa      | 0 items     | Private               |                                                                                      |
| Shared libraries                | 🔘 💄 Online Learning Resoures 🖻 🗄                                                                                         | March 25              | Fulmer, Melissa      | 2 items     | я <sup>9</sup> Shared |                                                                                      |
| Tt Tech team                    | PIMS 18-19                                                                                                    | September 28, 2018    | Fulmer, Melissa      | 3 items     | Private               |                                                                                      |
| BrentwoodIT                     | PIMs C2 Files                                                                                                    | February 22, 2018     | Fulmer, Melissa      | 3 items     | Private               |                                                                                      |
| s brentwoodpgh.k12.pa.us        | Primero Edge                                                                                                    | December 13, 2017     | Fulmer, Melissa      | 9 items     | Private               |                                                                                      |
| 55 Support.Brentwood            | Technology Plan                                                                                                    | December 19, 2018     | Fulmer, Melissa      | 2 items     | Private               |                                                                                      |
| M Meetings                      | Usernames and Passwords                                                                                                  | August 1, 2018        | Fulmer, Melissa      | 2 items     | Private               |                                                                                      |
| vc Video Conferencing           | Website Images                                                                                                    | August 17, 2018       | Fulmer, Melissa      | 13 items    | Private               |                                                                                      |
| More libraries                  | 2018-19 Budget.xlsx                                                                                                    | March 19, 2018        | Fulmer, Melissa      | 153 KB      | ۹ <sup>۹</sup> Shared |                                                                                      |
| Create shared library           | 2-13-18.pptx                                                                                                    | February 15, 2018     | Fulmer, Melissa      | 34.5 MB     | Private               |                                                                                      |
| OneDrive admin                  | A360 Drive - Shortcut.Ink                                                                                                | March 25              | Fulmer, Melissa      | 250 bytes   | Private               |                                                                                      |
| Get the OneDrive apps           | Autism - Works Cited.docx                                                                                                | March 12, 2019        | Fulmer, Melissa      | 11.4 KB     | Private               |                                                                                      |
| Return to classic OneDrive      | 🔒 🛛 Autism Brochure.pdf                                                                                                  | May 22, 2018          | Fulmer, Melissa      | 455 KB      | Private               | •                                                                                    |

### 12. The file or folder should now appear in your list under Files for the OneDrive Storage area.

There is also another way of uploading a folder or document into the OneDrive Storage, Drag and Drop. Drag and Drop the file/files or folder in the OneDrive Storage Area.

| ::: OneDrive                                        |                                                                                                    | ß                     | 5                              | X                          |                       | ۶                                     |
|-----------------------------------------------------|----------------------------------------------------------------------------------------------------|-----------------------|--------------------------------|----------------------------|-----------------------|---------------------------------------|
| Search everything                                   | + New $\checkmark$ $\uparrow$ Upload $\checkmark$ $\bigcirc$ Sync ${}_{\mathrm{P}}{}^{\mathrm{P}}$ Flow $\checkmark$ |                       |                                |                            |                       | $\downarrow =$ Sort $\lor = \lor$ (i) |
| Fulmer, Melissa                                     |                                                                                                    |                       |                                |                            |                       |                                       |
| 🗀 My files                                          | Files                                                                                                    |                       |                                |                            |                       |                                       |
| 🕄 Recent                                            |                                                                                                    |                       |                                |                            |                       |                                       |
| g <sup>Q</sup> Shared                               | 🗋 Name 🖂                                                                                                    | Modified $\checkmark$ | Modified By $ \smallsetminus $ | File Size $\smallsetminus$ | Sharing               |                                       |
| Recycle bin                                         | <u>1to1</u>                                                                                                    | March 12, 2019        | Fulmer, Melissa                | 4 items                    | x <sup>R</sup> Shared |                                       |
| Shared libraries                                    | 2019-20 PIMs                                                                                                    | August 23, 2019       | Fulmer, Melissa                | 5 items                    | Private               |                                       |
| α Online Learning Resources                         | 2019-20 Usernames and Passwords                                                                                      | August 2, 2019        | Fulmer, Melissa                | 1 item                     | Private               |                                       |
| Tt Tech team                                        | AIU Microsoft Event                                                                                                  | May 9, 2019           | Fulmer, Melissa                | 7 items                    | ۶ <sup>۹</sup> Shared |                                       |
| BrentwoodIT                                         | Apple Field Trip                                                                                                    | January 24, 2019      | Fulmer, Melissa                | 22 items                   | ۶ <sup>۹</sup> Shared |                                       |
| SB Support.Brentwood                                | Attachments                                                                                                    | November 10, 2017     | Fulmer, Melissa                | 33 items                   | Private               |                                       |
| Office 365 Admin                                    | Budget                                                                                                    | March 12, 2019        | Fulmer, Melissa                | 4 items                    | x <sup>R</sup> Shared |                                       |
|                                                     | Class Notebooks                                                                                                    | January 24, 2018      | SharePoint App                 | 3 items                    | Private               |                                       |
|                                                     | Documents                                                                                                    | May 31, 2018          | Fulmer, Melissa                | 0 items                    | Private               |                                       |
|                                                     | eSchool View                                                                                                    | August 1, 2018        | Fulmer, Melissa                | 1 item                     | Private               |                                       |
|                                                     | Google Expeditions                                                                                                   | April 20, 2018        | Fulmer, Melissa                | 10 items                   | я <sup>9</sup> Shared |                                       |
|                                                     | In-Community Article                                                                                                 | October 10, 2018      | Fulmer, Melissa                | 2 items                    | я <sup>q</sup> Shared |                                       |
| OneDrive admin                                      | Inventory                                                                                                    | January 19, 2018      | Fulmer, Melissa                | 8 items                    | я <sup>q</sup> Shared |                                       |
| Get the OneDrive apps<br>Return to classic OneDrive | Microsoft SDS                                                                                                    | August 23, 2019       | Fulmer, Melissa                | 5 items                    | Private               |                                       |

#### 13. To open a document, click on the document name under the Name column.

Waiting for brentwoodpabk12paus-my sharepoint com

### To create a New Document

14. New documents you create with, or upload to OneDrive, are private to you (invisible to everyone else). You can make them available to selected individuals by sharing them. You'll be taken directly to the web application for the type of file you selected (Word, PowerPoint, Excel, etc).

| ::: OneDrive                            |                                                                                                    |                       | 5                              | X                          |                       | 🗘 🗘 🏟 ? 🍓                                  |
|-----------------------------------------|----------------------------------------------------------------------------------------------------|-----------------------|--------------------------------|----------------------------|-----------------------|--------------------------------------------|
| ✓ Search everything                     | + New $\checkmark$ $\overline{\uparrow}$ Uplied $\checkmark$ $\bigcirc$ Sync $\checkmark^a$ Flow $\checkmark$ |                       |                                |                            |                       | $\downarrow = \text{Sort} \lor = \lor  ()$ |
| Fulmer, Melissa                         | Folder Create a new folder or document in this location                                                       |                       |                                |                            |                       |                                            |
| 🗅 My files                              | 🖻 Word document                                                                                               |                       |                                |                            |                       |                                            |
| C Recent                                | 💼 Excel workbook                                                                                              |                       |                                |                            |                       |                                            |
| g <sup>R</sup> Shared                   | 😰 PowerPoint presentati n                                                                                     | Modified $\checkmark$ | Modified By $ \smallsetminus $ | File Size $\smallsetminus$ | Sharing               |                                            |
| 🗟 Recycle bin                           | 🛍 OneNote notebook                                                                                            | March 12, 2019        | Fulmer, Melissa                | 4 items                    | ۹ <sup>۹</sup> Shared |                                            |
| Shared libraries                        | Forms for Excel                                                                                               | August 23, 2019       | Fulmer, Melissa                | 5 items                    | Private               |                                            |
| α. Online Learning Resources            | Visio drawing<br>names and Passwords                                                                          | August 2, 2019        | Fulmer, Melissa                | 1 item                     | Private               |                                            |
| Tech team                               | AIU Microsoft Event                                                                                           | May 9, 2019           | Fulmer, Melissa                | 7 items                    | я <sup>R</sup> Shared |                                            |
| BrentwoodIT                             | Apple Field Trip                                                                                              | January 24, 2019      | Fulmer, Melissa                | 22 items                   | ۶ <sup>R</sup> Shared |                                            |
| <sup>TS</sup> brentwoodpgh.k12.pa.us    | Attachments                                                                                                   | November 10, 2017     | Fulmer. Melissa                | 33 items                   | Private               |                                            |
| <sup>SB</sup> Support.Brentwood         | Aucimens                                                                                                    |                       | 5 L                            |                            | - A ci - I            |                                            |
| •• Office 365 Admin                     | A Budget                                                                                                    | March 12, 2019        | Fulmer, Melissa                | 4 items                    | ጃ` Shared             |                                            |
| Meetings                                | Class Notebooks                                                                                               | January 24, 2018      | SharePoint App                 | 3 items                    | Private               |                                            |
| vc Video Conferencing                   | Documents                                                                                                    | May 31, 2018          | Fulmer, Melissa                | 0 items                    | Private               |                                            |
| More libraries<br>Create shared library | eSchool View                                                                                                  | August 1, 2018        | Fulmer, Melissa                | 1 item                     | Private               |                                            |
|                                         | Google Expeditions                                                                                            | April 20, 2018        | Fulmer, Melissa                | 10 items                   | я <sup>9</sup> Shared |                                            |
| OneDrive admin                          | In-Community Article                                                                                          | October 10, 2018      | Fulmer, Melissa                | 2 items                    | я <sup>9</sup> Shared |                                            |
| Return to classic OneDrive              | Inventory                                                                                                    | January 19, 2018      | Fulmer, Melissa                | 8 items                    | ጽ <sup>۹</sup> Shared |                                            |

# Another way to create a new document would be to go back to the office 365 dashboard. By

# ::: clicking on the

| ::: One Drive                                       |                                                                                                    | 19                    | 5                              | and the second second s |                       | ц 🥨 / 🍓                                     |
|-----------------------------------------------------|----------------------------------------------------------------------------------------------------|-----------------------|--------------------------------|----------------------------------------------------------------------------------------------------|-----------------------|---------------------------------------------|
| Search everything                                   | + New $\checkmark$ $\overline{\uparrow}$ Upload $\checkmark$ $\bigcirc$ Sync $ {}_{\mathrm{P}}{}^{\mathrm{a}}$ Flow $\checkmark$ |                       |                                |                                                                                                    |                       | $\downarrow = \text{Sort} \lor = \lor  (i)$ |
| Fulmer, Melissa                                     |                                                                                                    |                       |                                |                                                                                                    |                       |                                             |
| 🗅 My files                                          | Files                                                                                                    |                       |                                |                                                                                                    |                       |                                             |
| 🕚 Recent                                            |                                                                                                    |                       |                                |                                                                                                    |                       |                                             |
| g <sup>R</sup> Shared                               | $\square$ Name $\vee$                                                                                                    | Modified $\checkmark$ | Modified By $ \smallsetminus $ | File Size $\smallsetminus$                                                                                                    | Sharing               |                                             |
| Recycle bin                                         | <u>1</u> to1                                                                                                    | March 12, 2019        | Fulmer, Melissa                | 4 items                                                                                                    | ศ <sup>R</sup> Shared |                                             |
| Shared libraries                                    | 2019-20 PIMs                                                                                                    | August 23, 2019       | Fulmer, Melissa                | 5 items                                                                                                    | Private               |                                             |
| a Online Learning Resources                         | 2019-20 Usernames and Passwords                                                                                                  | August 2, 2019        | Fulmer, Melissa                | 1 item                                                                                                    | Private               |                                             |
| Tt Tech team                                        | AIU Microsoft Event                                                                                                    | May 9, 2019           | Fulmer, Melissa                | 7 items                                                                                                    | x <sup>9</sup> Shared |                                             |
| BrentwoodIT                                         | Apple Field Trip                                                                                                    | January 24, 2019      | Fulmer, Melissa                | 22 items                                                                                                    | x <sup>9</sup> Shared |                                             |
| Support.Brentwood                                   | Attachments                                                                                                    | November 10, 2017     | Fulmer, Melissa                | 33 items                                                                                                    | Private               |                                             |
| • Office 365 Admin                                  | Budget                                                                                                    | March 12, 2019        | Fulmer, Melissa                | 4 items                                                                                                    | x <sup>e</sup> Shared |                                             |
| M Meetings                                          | Class Notebooks                                                                                                    | January 24, 2018      | SharePoint App                 | 3 items                                                                                                    | Private               |                                             |
| vc Video Conferencing                               | Documents                                                                                                    | May 31, 2018          | Fulmer, Melissa                | 0 items                                                                                                    | Private               |                                             |
| More libraries                                      | eSchool View                                                                                                    | August 1, 2018        | Fulmer, Melissa                | 1 item                                                                                                    | Private               |                                             |
| Create shared library                               | Google Expeditions                                                                                                    | April 20, 2018        | Fulmer, Melissa                | 10 items                                                                                                    | я <sup>9</sup> Shared |                                             |
| OneDrive admin                                      | n-Community Article                                                                                                    | October 10, 2018      | Fulmer, Melissa                | 2 items                                                                                                    | я <sup>q</sup> Shared |                                             |
| Get the OneDrive apps<br>Return to classic OneDrive | R Inventory                                                                                                    | January 19, 2018      | Fulmer, Melissa                | 8 items                                                                                                    | 8 <sup>9</sup> Shared |                                             |
|                                                     |                                                                                                    |                       |                                |                                                                                                    |                       |                                             |

| Amma                                                     |            | $\uparrow$ Upload $\checkmark$ $\bigcirc$ Sync $\checkmark$ <sup>a</sup> Flow $\checkmark$ |                             |                                |                            |                        | ↓ <b>=</b> Sort ∨ |
|----------------------------------------------------------|------------|--------------------------------------------------------------------------------------------|-----------------------------|--------------------------------|----------------------------|------------------------|-------------------|
| Apps                                                     |            |                                                                                            |                             |                                |                            |                        |                   |
| 0utlook 🧼 On                                             | Drive      |                                                                                            |                             |                                |                            |                        |                   |
| Word Exc                                                 | el 🗋       | Name $\checkmark$                                                                          | Modified $ \smallsetminus $ | Modified By $ \smallsetminus $ | File Size $\smallsetminus$ | Sharing                |                   |
| PowerPoint 🚺 On                                          | Note       | 1to1                                                                                       | March 12, 2019              | Fulmer, Melissa                | 4 items                    | R <sup>R</sup> Shared  |                   |
| 회 SharePoint 🛛 📑 Tea                                     | ns         | 2019-20 PIMs                                                                               | August 23, 2019             | Fulmer, Melissa                | 5 items                    | Private                |                   |
| 🛐 Class Notebook 🚺 Swa                                   | у          | 2019-20 Usernames and Passwords                                                            | August 2, 2019              | Fulmer, Melissa                | 1 item                     | Private                |                   |
| Forms                                                    | nin 🖻      | AIU Microsoft Event                                                                        | May 9, 2019                 | Fulmer, Melissa                | 7 items                    | я <sup>9</sup> Shared  |                   |
| All apps $\rightarrow$                                   |            | Apple Field Trip                                                                           | January 24, 2019            | Fulmer, Melissa                | 22 items                   | я <sup>9,</sup> Shared |                   |
|                                                          |            | Attachments                                                                                | November 10, 2017           | Fulmer, Melissa                | 33 items                   | Private                |                   |
| Documents                                                |            | Budget                                                                                     | March 12, 2019              | Fulmer, Melissa                | 4 items                    | я <sup>9</sup> Shared  |                   |
| New \vee                                                 |            | Class Notebooks                                                                            | January 24, 2018            | SharePoint App                 | 3 items                    | Private                |                   |
| Document2<br>Fulmer, Melissa's OneDrive for              | Business > | Documents                                                                                  | May 31, 2018                | Fulmer, Melissa                | 0 items                    | Private                |                   |
| Needs Device - District                                  |            | eSchool View                                                                               | August 1, 2018              | Fulmer, Melissa                | 1 item                     | Private                |                   |
| brentwoodpghk12paus-my.sha                               | repoint.co | Google Expeditions                                                                         | April 20, 2018              | Fulmer, Melissa                | 10 items                   | я <sup>q</sup> Shared  |                   |
| Physical Computing Links<br>OneDrive for Business > > Do | cuments    | In-Community Article                                                                       | October 10, 2018            | Fulmer, Melissa                | 2 items                    | я <sup>q</sup> Shared  |                   |
| More docs $\rightarrow$                                  |            | Inventory                                                                                  | January 19, 2018            | Fulmer, Melissa                | 8 items                    | ۶ <sup>۹</sup> Shared  |                   |

Once back at the dashboard, click on the application that you would like to create a new document.

15. To use the Office application instead of the web-based version, an option is available from the toolbar on the application that you chose to use. In the Microsoft Word example here, select **Open in Desktop Version** once in the online version.

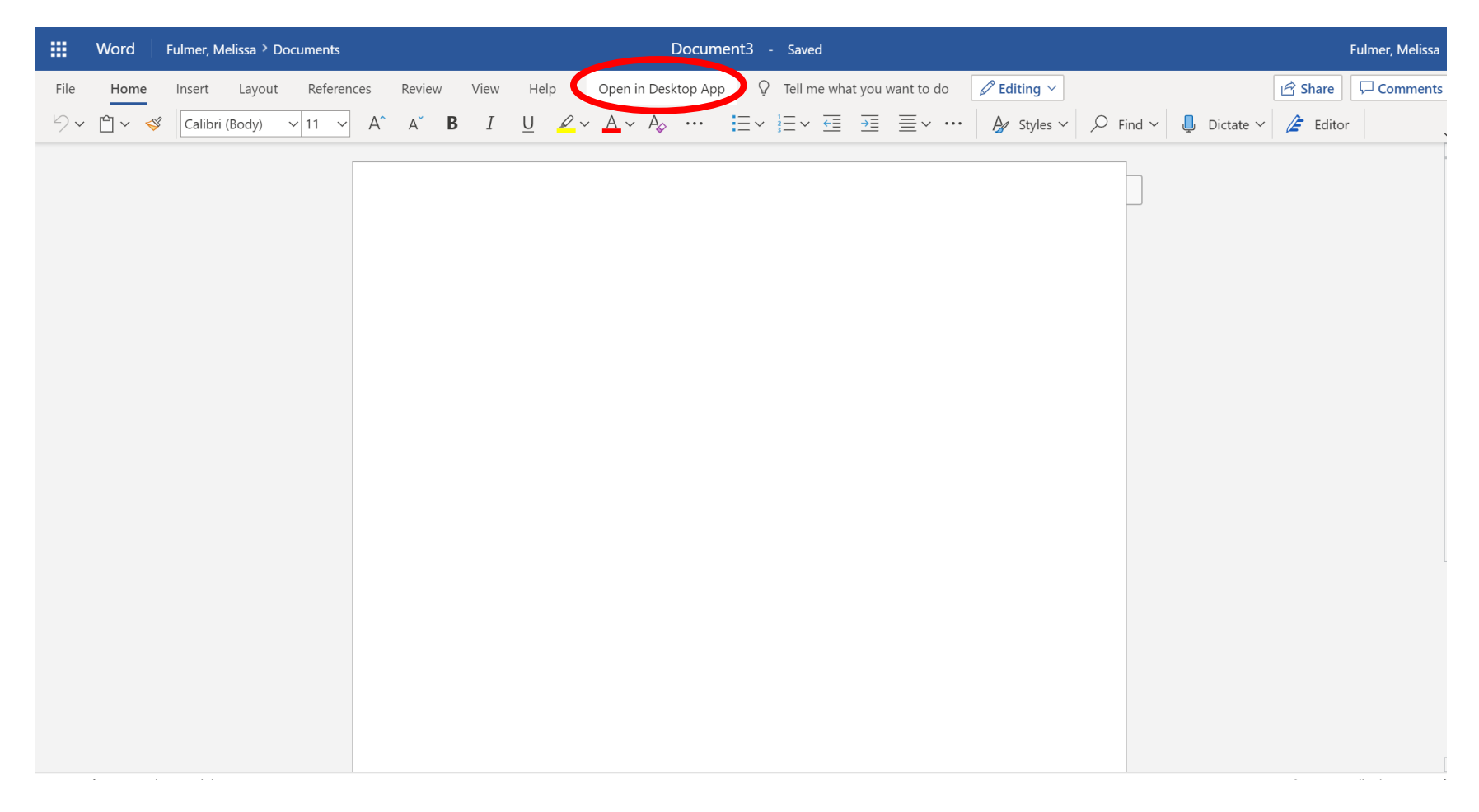

### 16. To Share a Document

If there is a document that you would like share with another person, click the Share Button in the upper right corner. The share button is located in the same are in both the online and desktop applications of the software.

|        | Word         | Fulmer, M | elissa > Do | ocuments |     |        |   |      |          |            |            | C       | Docun   | nent3 | - Save   | ed      |         |            |     |            |            |             |              | Fulmer, Melissa     |
|--------|--------------|-----------|-------------|----------|-----|--------|---|------|----------|------------|------------|---------|---------|-------|----------|---------|---------|------------|-----|------------|------------|-------------|--------------|---------------------|
| File   | Home         | Insert    | Layout      | Referen  | ces | Review | w | View | Hel      | р          | Open i     | in Desk | ctop Ap | op Ç  | ) Tell n | ne what | : you w | vant to do | Ø   | Editing ~  |            | (           | 🖻 Share      |                     |
| 5~     | Ê ~ 🗳        | Calibri   | (Body)      | ✓ 11     | A^  | A      | В | Ι    | <u>U</u> | <i>₽</i> ~ | <u>A</u> ~ | A       |         | Ξ~    |          | ←≡      | →≡      | ≣, …       | • 4 | 🖌 Styles 🗸 | , ⊂ Find ~ | 📮 Dictate 🗸 | / Editor     |                     |
|        |              |           |             |          |     |        |   |      |          |            |            |         |         |       |          |         |         |            |     |            |            |             |              |                     |
| Page 1 | of 1 0 words | English ( | U.S.)       |          |     |        |   |      |          |            |            |         |         |       |          |         |         |            |     |            |            | - 10        | 0% + Give Fe | edback to Microsoft |

Once you click on Share, enter staff and student names, email addresses and groups into the "Enter a name or email address" box. A message may also be added in the message box. To change the permissions on who can edit the document, click on the Anyone with the link can edit option. Once all of the email address/names have been added and a message has been completed, click on Send.

|        | Word    | Fulmer, Melissa > Documents | Document3 - Saved                                                                                                    |                    | Fulmer, N             | /lelissa   |
|--------|---------|-----------------------------|----------------------------------------------------------------------------------------------------|--------------------|-----------------------|------------|
| File   | Home    | Insert Layout Reference     | rs Review View Help Open in Desktop App 💡 Tell me what you want to do 🖉 Editing 🗸                                                                                                    |                    | 🖻 Share 🔽 🖓 Com       | ments      |
| 5~     | Ê ~ 🗳   | Calibri (Body) 🗸 11 🗸       | $A^{\wedge}  A^{\vee}  \mathbf{B}  I  \underline{\cup}  \underline{\swarrow}  {\longrightarrow}  A_{\Diamond}  \cdots  {\longmapsto}  {\longleftarrow}  {\longleftarrow}  {\longrightarrow}  {\longrightarrow} {$ | Find 🗸 📮 Dictate 🗸 | 左 Editor              | ~          |
|        |         |                             | Share   Send Link     Image: Comparison of the series     Add a message (optional)     Send     Image: Copy Link     Outlook                                                                                                    |                    |                       |            |
| Page 1 | U words | English (U.S.)              |                                                                                                    | = 100              | 70 T GIVE Feedback to | wiicrosoft |

### 17. Sync online files to your device and take your work with you

On the OneDrive page, click

button at the top of the page.

| ::: OneDrive                                                                                      |                                    |                             | 5                              | X                          |                       |
|---------------------------------------------------------------------------------------------------|------------------------------------|-----------------------------|--------------------------------|----------------------------|-----------------------|
| Search everything                                                                                 | + New 🗠 🛧 Upload 🔾 🤤 Sync 🥑 Flow 🗠 |                             |                                |                            |                       |
| Fulmer, Melissa                                                                                   |                                    |                             |                                |                            |                       |
| 🗅 My files                                                                                        | Files                              |                             |                                |                            |                       |
| C Recent                                                                                          |                                    |                             |                                |                            |                       |
| g <sup>R</sup> Shared                                                                             | $\square$ Name $\checkmark$        | Modified $ \smallsetminus $ | Modified By $ \smallsetminus $ | File Size $\smallsetminus$ | Sharing               |
| Recycle bin                                                                                       | <u>R</u> 1to1                      | March 12, 2019              | Fulmer, Melissa                | 4 items                    | ۶ <sup>۹</sup> Shared |
| Shared libraries                                                                                  | 2019-20 PIMs                       | August 23, 2019             | Fulmer, Melissa                | 5 items                    | Private               |
| ् Online Learning Resources                                                                       | 2019-20 Usernames and Passwords    | August 2, 2019              | Fulmer, Melissa                | 1 item                     | Private               |
| Ttech team                                                                                        | AlU Microsoft Event                | May 9, 2019                 | Fulmer, Melissa                | 7 items                    | ۶ <sup>۹</sup> Shared |
| BrentwoodIT                                                                                       | Apple Field Trip                   | January 24, 2019            | Fulmer, Melissa                | 22 items                   | 8 <sup>9</sup> Shared |
| <ul> <li><sup>15</sup> brentwoodpgn.k12.pa.us</li> <li><sup>58</sup> Support.Brentwood</li> </ul> | Attachments                        | November 10, 2017           | Fulmer, Melissa                | 33 items                   | Private               |
| •• Office 365 Admin                                                                               | Budget                             | March 12, 2019              | Fulmer, Melissa                | 4 items                    | ۶ <sup>۹</sup> Shared |
| M Meetings                                                                                        | Class Notebooks                    | January 24, 2018            | SharePoint App                 | 3 items                    | Private               |
| vc Video Conferencing                                                                             | Documents                          | May 31, 2018                | Fulmer, Melissa                | 0 items                    | Private               |
| More libraries                                                                                    | eSchool View                       | August 1, 2018              | Fulmer, Melissa                | 1 item                     | Private               |
| Create shared library                                                                             | Google Expeditions                 | April 20, 2018              | Fulmer, Melissa                | 10 items                   | ۶ <sup>۹</sup> Shared |
| OneDrive admin                                                                                    | n-Community Article                | October 10, 2018            | Fulmer, Melissa                | 2 items                    | ۶ <sup>۹</sup> Shared |
| Get the OneDrive apps<br>Return to classic OneDrive                                               | Inventory                          | January 19, 2018            | Fulmer, Melissa                | 8 items                    | ۶ <sup>۹</sup> Shared |

The OneDrive for Business app installs on your device and a folder is created. Everything you put in this folder will

automatically sync between your device and your school, in the cloud. Look for the OneDrive icon in the tray:

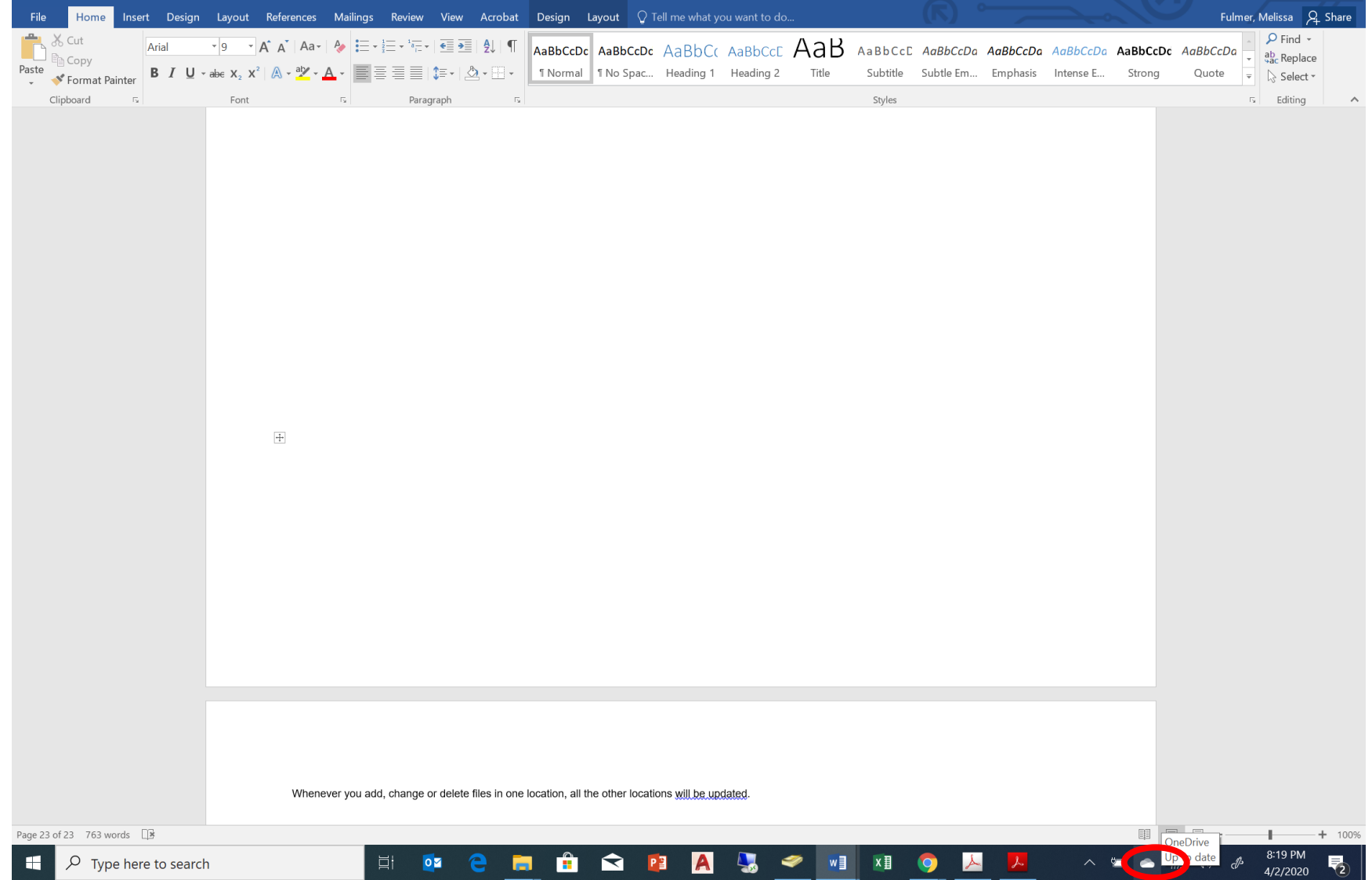

Whenever you add, change or delete files in one location, all the other locations will updated. Once installed, sign in using your **full** Brentwood School District Username and Password.